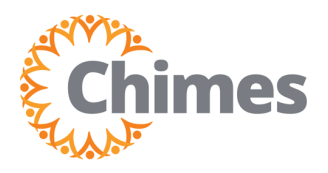

## **Mobile Manage Missed Punches**

MANAGER ULTI TIME AND ATTENDANCE TRAINING AID

## 6 MT Welcome back, Manager $\bigcap$ My Notifications My Accruals Manage Timecards My Schedule Manage Schedule My Timecard 6 **Manage Timecards** Previous Pay Period 🗸

Ti

## **Manage Missed Punches**

- 1. Tap the Manage Timecards tile.
- 2. Tap the arrow in the upper right corner to go to all team member timecards.
- 3. Use the employee drop-down to locate the team member whose missed punch you would like to manage.
- 4. Make sure the timeframe is set to the Current Pay Period.

| - 🎧 Employee Timeca 🔘 🖓 🗸 🥵                 | Timeframe ×                |
|---------------------------------------------|----------------------------|
| est, Employee 🗢 🕕 🗇 🗘 🗸 🗘                   | Previous Pay Period        |
|                                             | Current Pay Period         |
| Action Re- More Ac-                         | Next Pay Period            |
|                                             | Previous Schedule Period   |
| neframe Timeframe Total Status<br>68:00 нrs | Current Schedule Period    |
|                                             | Next Schedule Period       |
| Nov 1st: 8:00 AM - 12:00 PM                 | Next Schedule Period + 1   |
| 06 Daily Total: 4:00                        | Next Schedule Period + 2   |
| Iotal to Date: 4:00                         | Today                      |
| Nov 1st: 9:00 AM - 5:00 PM                  | Yesterday                  |
| 07 Daily Total: 8:00                        | Tomorrow                   |
| Iotal to Date: 12:00                        | Week to Date               |
| Nov 1st: 9:00 AM - 5:00 PM                  | Month to Date              |
| Daily Total: 8:00                           | Last Week                  |
| Iotal to Date: 20:00                        | Yesterday, Today, Tomorrow |
| Nov 1st: 9:00 AM - 5:00 PM                  | Yesterday Plus 6 Days      |
| 09 Daily Total: 8:00                        | Yesterday Minus 13 Days    |
| Iotai to Date: 28:00                        | Last 7 Days                |
| Nov 1st: PTO - 8:00                         | Last 30 Days               |
| Accruals                                    | Select Range               |
|                                             |                            |

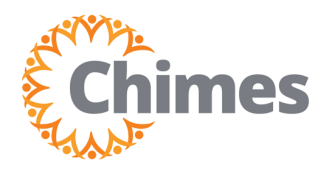

## **Manage Missed Punches (Continued)**

- 5. Locate the missed punch as indicated by a red mark and tap the date.
- 6. Enter the missing punch time.
- 7. Tap Save in the bottom right corner.
- 8. The missed punch has been updated on the Employee Timecard screen.

| 🚍 🎧 Employee Timeca 🔘 💿 🗸 💆                                                                                                    | Test, Employee                           | ×             | 😑 🎧 Employee Timeca 🔉 🕘 - 🔎                                                                                                    |
|----------------------------------------------------------------------------------------------------|------------------------------------------|---------------|----------------------------------------------------------------------------------------------------|
| Test, Employee 🗢 🚺 🗮 🛱 🔻 🗘                                                                                                    | < 11/16 🛕                                | >             | Test, Employee 💠 🗊 📅 🔻 🖧 👻 🗘                                                                                                    |
| Approve Remove Action Re- More Ac-<br>Approval quired tions ing                                                                                                    | Timeframe Total to Date Status 60:00 Hrs |               | Approve Remove Action Re- More Ac- View Pend-<br>ing                                                                                             |
| Nov         1st:         9:00 AM - 5:00 PM                                                                                                    | Shift Total -:-                          | <b>⊙</b><br>: | Nov         1st:         9:00 AM - 5:00 PM           Mon         2nd:                                                                            |
| Nov         1st:         9:00 AM - 5:00 PM           Tue         2nd:         -           Daily Total:         8:00         -           Total to Date:         52:00 | Punch Out<br>5:00 PM                     |               | Nov         1st:         9:00 AM - 5:00 PM           Tue         2nd:                                                                            |
| Nov         1st:         9:00 AM - 5:00 PM           Wed         2nd:                                                                                                | Add Punch<br>Add Paycode                 |               | Nov         1st:         9:00 AM - 5:00 PM           Wed         2nd:                                                                            |
| Nov         1st:         - 5:00 PM           Thu         2nd:         -           16         Daily Total:         -           ∆         Total to Date:         60:00 |                                          |               | Nov         1st:         9:00 AM - 5:00 PM           Thu         2nd:         Daily Total:         8:00           Total to Date:         68:00   |
| Nov         1st:         9:00 AM - 5:00 PM           Fri         2nd:           Daily Total:         8:00           Total to Date:         68:00                     |                                          | 7             | Nov         1st:         9:00 AM - 5:00 PM           Fri         2nd:           Daily Total:         8:00           Total to Date:         76:00 |
| Accruals :                                                                                                    | Cancel                                   | Save          | Accruals                                                                                                    |